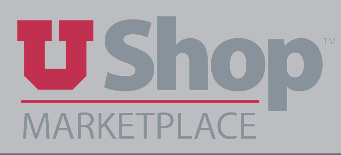

Follow these steps to view invoices that have been scanned to OnBase.

- Purchase Order: Invoices U000262295 Revision 1 (Closed) **Invoicing Summary** 108792952 Invoice No. 🔻 Supplier Invoice I Supplier: MOUNTAIN STATE ... V0473042 🗟 28622 Status: Completed Document Total: 1,225.00 USD View Related Documents ine Details Status Line No. Product Name 1 Lift/bucket truck rental Purchase Order > Revisions PO Approvals Shipments Change Requests Receipts Invoices 0
- 1. Open the PO in UShop. Click on the Invoices tab, then on the Invoice number.

2. On the *Summary* tab on the invoice, find the *Note/Attachments* section. If there is a link to *Fortis Lookup* or *OnBase Lookup*, click on it. (Fortis was recently replaced by OnBase.)

|                      | Note/Attachments | s    |           |
|----------------------|------------------|------|-----------|
| External Note        | no note          |      |           |
| Internal Note        | no note          |      |           |
| External Attachments |                  | Size | Date      |
| 🗹 Fortis Lookup: V0  | _                |      | 8/13/2020 |
| Internal Attachments |                  |      |           |
|                      |                  | Size | Date      |
|                      |                  |      |           |

3. This will take you to the OnBase Lookup page where you may view and/or download the invoice.

| chop Onbere Lookup                                                                                                    | R (WARVEOUSE HUGHES)                                                                                                    |  |
|----------------------------------------------------------------------------------------------------|----------------------------------------------------------------------------------------------------|--|
|                                                                                                    | Document ID 13651563                                                                                                    |  |
| cument Type Keyword                                                                                                    |                                                                                                    |  |
| AP - UShop Voucher                                                                                                    | Document Control Number                                                                                                    |  |
|                                                                                                    |                                                                                                    |  |
|                                                                                                    | SES CLICK HERE TO DOWNLOAD (SSS) SSS,POP[]                                                                                      |  |
|                                                                                                    |                                                                                                    |  |
| MOUT                                                                                                    | AND AND AND AND AND AND AND AND AND AND                                                                                         |  |
| MOUT<br>INDUSTRI<br>9010 10<br>Uortu STRIDAT                                                                                                    | NILL DER WEET YN BOJTE<br>SWAT UMEUT YN BOJTE<br>SWAT UMEUT YN BOJTE<br>TUAIN STATES<br>AL SERVICES, INC.<br>HOLSDA:<br>HOLSDA: |  |
| NOUT<br>INDUSTRI.                                                                                                    |                                                                                                    |  |
| 000.010<br>Ueru STUDAT<br>7759/20<br>000<br>000<br>000<br>000<br>000<br>000<br>000<br>000<br>000                                                                                                    |                                                                                                    |  |
|                                                                                                    |                                                                                                    |  |
| POLD TO<br>USER IN DUSTRI.<br>POLD TO<br>USER IN THE POLD TO<br>TO THE POLD TO<br>TO THE |                                                                                                    |  |

4. If there is not an link to either *Fortis Lookup* or *OnBase Lookup* on the voucher, open the *Invoice Lookup(OnBase)* link found on the UShop Shopping Dashboard.

| Quick Links                          | ? |  |
|--------------------------------------|---|--|
| C Granting Financial Authority (GFA) | * |  |
| 🕑 Invoice Lookup (OnBase)            |   |  |
| Peoplesoft PO/Voucher Lookup         |   |  |
| CARD Only Suppliers                  |   |  |
| View Forms                           |   |  |
| were an end of the second second     | * |  |

5. Here you may provide either the PO number or the Voucher number to filter your search.

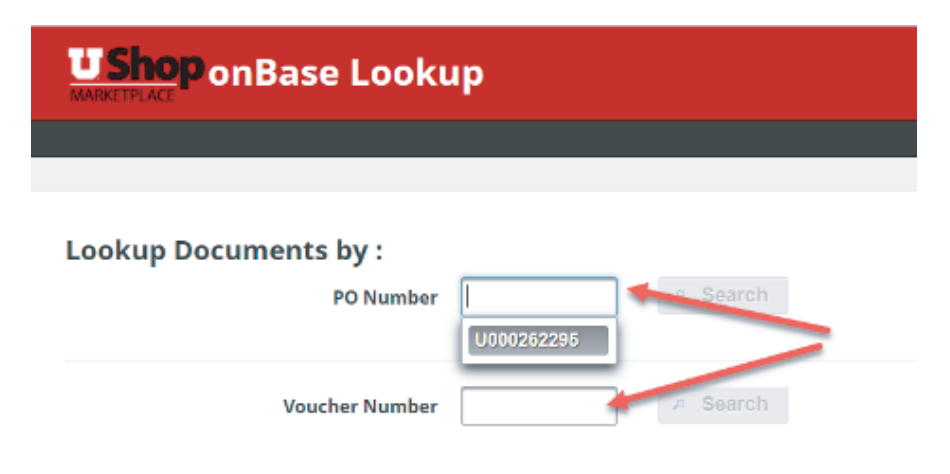